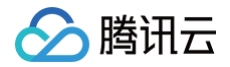

# 直播录制 控制台指南

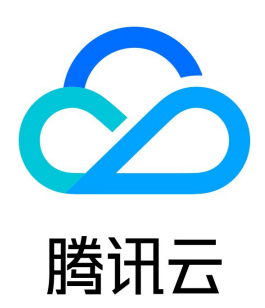

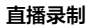

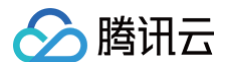

### 【版权声明】

©2013-2025 腾讯云版权所有

本文档(含所有文字、数据、图片等内容)完整的著作权归腾讯云计算(北京)有限责任公司单独所有,未经腾讯云事先明确书面许可,任何主体不得以任何形 式复制、修改、使用、抄袭、传播本文档全部或部分内容。前述行为构成对腾讯云著作权的侵犯,腾讯云将依法采取措施追究法律责任。

【商标声明】

### 🕗 腾讯云

及其它腾讯云服务相关的商标均为腾讯云计算(北京)有限责任公司及其关联公司所有。本文档涉及的第三方主体的商标,依法由权利人所有。未经腾讯云及有 关权利人书面许可,任何主体不得以任何方式对前述商标进行使用、复制、修改、传播、抄录等行为,否则将构成对腾讯云及有关权利人商标权的侵犯,腾讯云 将依法采取措施追究法律责任。

【服务声明】

本文档意在向您介绍腾讯云全部或部分产品、服务的当时的相关概况,部分产品、服务的内容可能不时有所调整。 您所购买的腾讯云产品、服务的种类、服务标准等应由您与腾讯云之间的商业合同约定,除非双方另有约定,否则,腾讯云对本文档内容不做任何明示或默示的 承诺或保证。

【联系我们】

我们致力于为您提供个性化的售前购买咨询服务,及相应的技术售后服务,任何问题请联系 4009100100或95716。

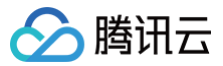

## 文档目录

控制台指南 创建录制模板 获取录制文件 处理录制文件 视频转码 视频加速 视频播放 任务流设置

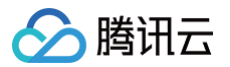

# 控制台指南 创建录制模板

最近更新时间:2022-08-18 15:06:39

云直播提供将直播画面进行录制并将文件存储到云点播中,可通过云点播对录制视频进行下载、预览等处理。本文将为您介绍如何创建、绑定、解绑、修改以及 删除录制模板。

创建录制模板有以下两种方式:

- 通过云直播控制台创建录制模板,具体操作步骤请参见 创建录制模板。
- 通过 API 创建录制模板,具体参数及示例说明请参见 创建录制模板。

### 注意事项

- 录制的视频文件默认保存至 云点播 控制台,建议提前开通点播服务,并可提前选购点播相关资源包,避免点播业务欠费停用,详细请参见 点播快速入门。
- 开启录制功能后请确保云点播服务处于正常使用状态。云点播服务未开通或账号欠费导致云点播服务停服等情况将影响直播无法进行录制,期间不会产生录 制文件和录制费用。
- 直播过程中预计在录制结束5分钟左右可获取对应文件。例如,某直播从12:00开始录制,12:30结束录制,则12:35左右可获取12:00 12:30的对应片段,以此类推。
- 受限于音视频文件格式(FLV/MP4/HLS)对编码类型的支持,视频编码类型支持H.264,音频编码类型支持 AAC。
- 录制模板创建成功后,可与推流域名进行关联,相关文档可参见 录制配置,关联成功后约5分钟 10分钟生效。
- 若需了解生成的录制文件命名规则,请参见 录制模板参数--VodFileName。
- 模板绑定、修改和解绑均只影响更新后的直播流,已经在直播中的流不会受影响;直播中的流需要断流重推才会使用新的规则。
- 混流录制不支持中国内地(大陆)和国际/港澳台的直播混流,会导致录制文件错误,影响正常观看回放。

### 前提条件

- 已开通腾讯云直播服务,并添加 推流域名。
- 已开通云点播服务。

### 创建录制模板

1. 登录云直播控制台,进入 功能配置 > 直播录制。

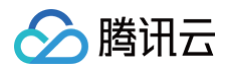

### 2. 单击 创建录制模板 设置模板信息,进行如下配置:

| 创建录制模板 绑定域名 |                                      |
|-------------|--------------------------------------|
| 新建模板        | 录制配置                                 |
|             | <b>模板名称★</b> 请输入模板名称                 |
|             | (又支持中文、英文、数字、、-<br>樟板描述              |
|             |                                      |
|             | (汉支持中文 英文 数字 -                       |
|             | 录制内容 ● 录制原始流 ① ○ 带水印录制 ① ○ 指定转码流录制 ① |
|             |                                      |
|             | ○ 11:5                               |
|             | AAC ①                                |
|             | <b>保存</b> 取消                         |

| 配置项  |         | 配置描述                                                                                                    |
|------|---------|----------------------------------------------------------------------------------------------------|
| 模板名称 |         | 直播录制模板名称,可自定义(仅支持中文、英文、数字、_、-)。                                                                                  |
| 模板描述 |         | 直播录制模板介绍描述,可自定义(仅支持中文、英文、数字、、-)。                                                                                 |
|      | 录制原始流   | 录制视频针对直播原始码率录制,默认录制原始流。录制的视频不带转码、水印及混流效果。                                                                        |
| 日间上南 | 带水印录制   | 选择该配置会在直播流加水印模板配置的水印后进行录制。                                                                                       |
| 求制内谷 | 指定转码流录制 | 单击指定转码流录制,可选择已配置的转码模板,或点击模板名称前往修改转码模板配置。选择该配置会在<br>推流后自动根据转码模板id发起转码进行录制,录制的视频带水印模板配置的水印效果。若转码模板被误删,<br>则按带水印录制。 |
| 录制格式 |         | 录制视频输出格式有 HLS、MP4、FLV 和 AAC 四种,其中 AAC 为纯音频录制。                                                                    |

### ▲ 注意:

- WebRTC 推流录制原始流会丢失音频,建议选择其它录制内容。
- 录制转码流功能暂不支持时移场景使用,若录制模板已关联时移配置,会按照原始流进行录制。
- 若指定转码流录制中选择纯音频转码模板时,录制格式中只可选择音频格式。
- 录制转码流需要先发起转码任务,会额外产生转码费用,若使用相同转码模板进行播放,不会重复计费。

- 🔗 腾讯云
  - 3. 选择录制内容,勾选需要录制格式后,弹出相关格式的设置界面,可选择一个或多个录制格式同时进行设置。请进行如下设置:

| 录制内容   | 🔷 录制原始流 🚯            | ○帯水印录制 ③   ○ 指定转码流录制 ① 更换模板                                   |
|--------|----------------------|---------------------------------------------------------------|
|        | 模板名称/ID              | 转码类型 标准转码 视频 <sub>局</sub> 码 原始编码 视频码率 1003 kbps 视频宽高 短边 720px |
|        |                      |                                                               |
| 录制格式 * | 音视频格式<br>✔ HLS ✔ FLV | MP4                                                           |
|        | 纯音频流无法使用视频格          |                                                               |
|        | 音频格式                 |                                                               |
|        | AAC (j)              |                                                               |
|        | ▼ 音视频 - FLV 格式       |                                                               |
|        | 单个录制文件时长             | 1-720分钟 <b>分钟</b>                                             |
|        | 保存时长                 |                                                               |
|        | 指定点播应用/分类            | 主应用 🔻 其他 🔻                                                    |
|        | 视频存储策略               | ○ 标准存储 ③   ● 低频存储 ④                                           |
| _      | 点播任务流处理              | 点击选择绑定的任务流                                                    |
|        | 边录边传 🛈               |                                                               |
|        | 高级配置▲                |                                                               |
|        | ▼ 音视频 - HLS 格式       |                                                               |
|        | 单个录制文件时长             | 无时长限制 分钟                                                      |
|        | 续录等待时长               | 1-1800 秒                                                      |
|        |                      | 续录等待时长会直接影响录制文件生成的时间                                          |
|        | 保存时长                 | ◎ 永久存储 ● 指定时间 0-1500天 天                                       |
|        | 指定点播应用/分类            | 主应用 🔻 其他 🔻                                                    |
|        | 高级配置▶                |                                                               |

|              | 配置项     | 配置描述                                                                                                    |
|--------------|---------|----------------------------------------------------------------------------------------------------|
| 单个录制文件时长(分钟) |         | 录制 HLS 格式最长单个文件时长无限制,如果超出续录等待时长则新建文件继续录制。<br>录制 MP4、FLV 或 AAC 格式单个文件时长限制为1分钟 – 120分钟。                                                  |
| 续录等待时长(秒)    |         | 仅 HLS 格式支持文件推流中断续录,续录等待时长可设置为1s - 1800s。                                                                                               |
| 保存时长(天)      |         | 单个录制文件保存最大时长均为1500天,文件保存时长0为永久。可选择 <b>永久存储</b> 或 <b>指</b><br>定时间。                                                                      |
| 指定点播应用/分类    |         | 支持录制至云点播 VOD 指定 子应用 的点播分类中,默认录制至账号主应用,仅支持写入<br>状态为开启的子应用。                                                                              |
| 高级配置视频存储策略   |         | 若录制视频为正常业务回放需要,标准存储即可满足需求,默认为标准存储。支持对录制至<br>云点播上的媒资进行降冷操作,若录制文件不需要频繁访问,可以使用降冷功能来实现低<br>频访问长期存储。                                        |
|              | 点播任务流处理 | 单击 <b>选择绑定的任务流</b> 可选择绑定点播子应用下已建立的任务流,或从当前点播任务流选<br>择界面点击任务流名称前往点播控制台新增/修改任务流配置。绑定成功后,在生成录制文<br>件后执行点播任务流模板,产生对应的 <mark>云点播费用</mark> 。 |

| 边录边传 |                                                              | 目<br># | 目前只支持FLV格式开启边录边传功能,开启后可实现录制结束后文件即刻上传,单个录<br>制文件时长最大可支持到12小时,同时增强FLV录制容灾能力;回放文件在线拖动播放可<br>能会卡顿,但不影响在本地播放。 |  |  |
|------|--------------------------------------------------------------|--------|----------------------------------------------------------------------------------------------------|--|--|
|      | <ul> <li>▲ 视频存储策略中:</li> <li>● 选择标准存储时,若目前选中的应用已开</li> </ul> | 启降冷策略  | ,录制文件会先生成标准存储文件后再根据降冷策略进行降冷,可单机此处 查看策略 。                                                                 |  |  |

• 选择 低频存储 时,若目前选中的应用/分类已开启降冷策略,录制文件会先直接生成低频存储文件后再判断是否执行点播降冷策略。

4. 单击 保存 即可。

腾讯云

### 关联域名

- 1. 登录云直播控制台,进入 **功能配置 > 直播录制**。
  - **直接关联域名:** 单击左上方的 绑定域名。

| <del>ۇ</del> لە | 建录制模板                           | 绑定域名                               |                     |                |           |        |
|-----------------|---------------------------------|------------------------------------|---------------------|----------------|-----------|--------|
| te              | ext                             |                                    |                     |                | 录制配置      |        |
| 新录制             | 模板创建成工                          | 力后关联域名:                            | 录制模板创               | 建成功后,          | 单击提醒框中的   | 」去绑定域名 |
| 0               | <b>模板创建</b><br>接下来,您还<br>理中选择对应 | <b>1成功</b><br>E需要绑定直播域<br>还的域名,管理该 | 泫, 才能正常<br>;域名绑定的录; | 使用当前模板<br>制模板。 | 进行录制。或您可以 | へ      |
|                 |                                 | 去                                  | 绑定域名                | 关闭             |           |        |

2. 在域名绑定窗口中,选择您需绑定的**录制模板及推流域名**,单击 确定 即可绑定成功。

| (m-1+7) = | 为10八社正长 (古田)大理友将达明人 | 14.112.212.242.140.0 <sup>-1</sup> .4.6.T.4.427.4 <del>22</del> .4 |  |
|-----------|---------------------|--------------------------------------------------------------------|--|
| 绑定现冶店:    | 约10分钟生蚁,使用该吻名推流即会   | 账友马則绑定的切能懊饭。                                                       |  |
| 录制模板      |                     | Ŧ                                                                  |  |
| 10.50     |                     |                                                                    |  |
| 推沇域名      | 请选择                 | ▼ 删除                                                               |  |
|           | 添加                  |                                                                    |  |
|           |                     |                                                                    |  |
|           | 确定                  | 取消                                                                 |  |

### 🕛 说明

支持通过单击 添加 为当前模板绑定多个推流域名。

### 解除绑定

1. 登录云直播控制台,进入 功能配置 > 直播录制。

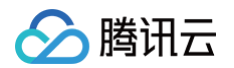

### 2. 选择已关联域名的录制模板,选择需要解绑的域名,单击右侧的解绑。

| 创建录制模板 绑定域名 |                                                                                                    | 使用指南 🖸 | 宣看用量 |
|-------------|----------------------------------------------------------------------------------------------------|--------|------|
|             | マラトの留置         模板名称         模板名称         模板D         模板描述         泉制内容       市水印泉制         泉制核式       FLV         泉制配置                                     | 删除     | 编辑   |
|             | <ul> <li>         曾祝颖 - FLV 稽式     </li> <li>         单个录制文件时长 30 分钟 点圈存储路径 主应用 - 其他         保存时长 永久存储     </li> <li>         音祝颖 - MP4 格式     </li> </ul> |        |      |
|             | 单个录制文件时长 30 分钟 点指存储路径 test-其他 保存时长 永久存储<br>模板绑定<br>解绑                                                                                                    |        |      |

3. 确认是否解绑当前关联域名,单击确定即可解绑。

| 确定解除当前绑定关系吗?                   | × |
|--------------------------------|---|
| 解除绑定后,不影响正在直播中的流,会对重新推流的直播流生效。 |   |
| 确定取消                           |   |
|                                |   |

### 🕛 说明

- 录制模板解除绑定后,不影响正在直播中的流。
- 若需解绑生效,解绑后请断流并重新推流直播,新的直播将不会生成录制文件。

### 修改模板

1. 进入 **功能配置 > 直播录制**。

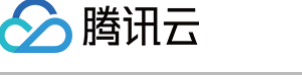

### 2. 选择您已创建成功的录制模板,并单击右侧的 编辑,即可进入修改模板信息,单击保存 即可。

| 创建录制模板 绑定域名 |              |                     | 使用指南 🖸 🛛 查看用量 |
|-------------|--------------|---------------------|---------------|
|             | 录制配置         |                     | 删除 <b>编辑</b>  |
|             | 模板名称<br>模板ID |                     |               |
|             | 模板描述<br>录制内容 | 指定转码流录制(转码模板 id:    |               |
|             | 录制格式<br>录制配置 | MP4                 |               |
|             |              | <ul> <li></li></ul> |               |
|             |              | 保存时长 永久存储           |               |
|             | 横振線曲         | 47/47               |               |
|             | 保饭竔疋         | 周年3月                |               |

### 删除模板

- 1. 登录云直播控制台,进入 功能配置 > 直播录制。
- 2. 选择您已创建成功的录制模板,单击右上方删除。
- 3. 确认是否删除当前录制模板,单击 确定 即可成功删除。

| 删除录制配置            |    |    | × |
|-------------------|----|----|---|
| 确定删除配置 testName ? |    |    |   |
|                   | 确定 | 取消 |   |

### ▲ 注意

- 若模板已被关联,需要先 解除绑定,才可以进行删除操作。
- 控制台的录制模板管理为域名维度,暂时无法取消关联接口创建的规则,如果是通过录制管理接口关联指定流的,则需要通过调用 删除录制规则 解除关联。

### 相关操作

域名维度绑定和解绑录制模板的具体操作及相关说明,请参见录制配置。

### 相关问题

### 直播录制后生成的视频名称是按什么规则生成?

### 控制台创建的录制模板,回调后生成的录制文件按照默认拼接方式命名,格式为:

```
{StreamID}*{StartYear}-{StartMonth}-{StartDay}-{StartHour}-{StartMinute}-{StartSecond}*{EndYear}-{EndMonth}-
{EndDay}-{EndHour}-{EndMinute}-{EndSecond}
其中:
```

占位符

# 🔗 腾讯云

| {StreamID}    | 流 ID    |
|---------------|---------|
| {StartYear}   | 开始时间一年  |
| {StartMonth}  | 开始时间-月  |
| {StartDay}    | 开始时间一日  |
| {StartHour}   | 开始时间一小时 |
| {StartMinute} | 开始时间一分钟 |
| {StartSecond} | 开始时间−秒  |
| {EndYear}     | 结束时间一年  |
| {EndMonth}    | 结束时间-月  |
| {EndDay}      | 结束时间一日  |
| {EndHour}     | 结束时间一小时 |
| {EndMinute}   | 结束时间一分钟 |
| {EndSecond}   | 结束时间−秒  |

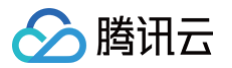

# 获取录制文件

最近更新时间: 2024-12-04 13:03:32

直播完成后,录制生成的文件会自动存储到云点播系统,您可以通过云点播控制台、录制事件回调、点播 API 查询三种方法查询/获取录制文件。

### 云点播控制台

登录 云点播控制台,在非管理员页面上选择媒资管理 > 音视频管理,即可浏览录制生成的所有文件。

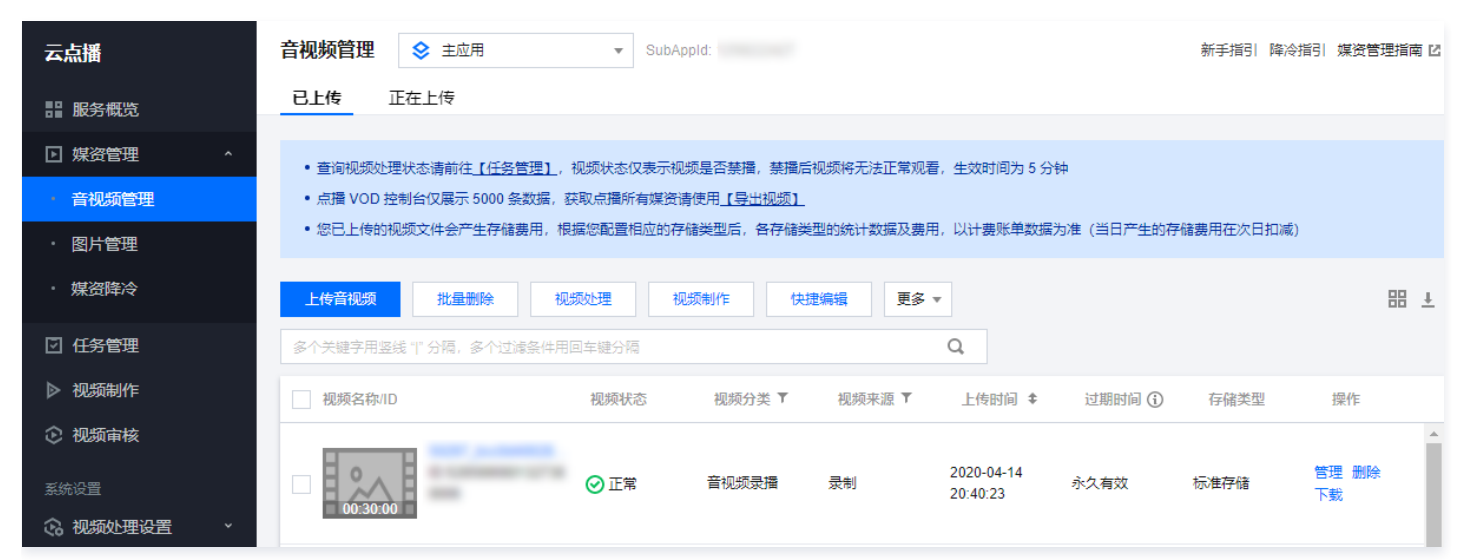

### 录制事件通知

通过云直播控制台或者 API 调用 设置录制回调地址,录制文件生成后会以消息方式通知到该回调地址。在收到消息后可根据录制 回调事件消息通知 进行业务 处理。

### () 说明:

事件通知机制高效可靠且实时性好,我们推荐您使用回调方式获取录制文件。

### 云点播 API 查询

请参见云点播 API SearchMedia 接口筛选查询录制文件。

### △ 注意:

当通过云直播 API 创建录制任务 时,录制回调不会返回用户推流 URL 所带 stream\_param 参数,其它录制方式会返回。

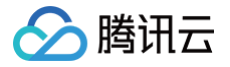

# 处理录制文件 视频转码

最近更新时间: 2022-04-22 15:09:20

直播转录制完成后,您可以通过云点播对录制文件进行处理和分发。云点播的主要媒资处理操作包含视频转码、视频加速、视频播放及其他处理,这些操作都可 以通过任务流进行发起和执行。

本文主要讲解如何通过云点播控制台完成 视频转码配置 及 自定义转码模板。

### 视频转码配置

- 1. 登录云点播控制台,在非管理员页面下,单击左侧导航栏的 媒资管理 > 音视频管理。
- 2. 勾选您需处理的视频,单击 视频处理,直接发起转码任务。

| 视频处理 | Đ                                                |                  |                     |                            |      |
|------|--------------------------------------------------|------------------|---------------------|----------------------------|------|
| 1    | 2020 年 2 月 12 日之前<br>H.264 1080P 及以下分<br>例价额外付费。 | 购买转码资源<br>辨率的转码, | 泡的属于旧版<br>1080P 以上及 | 转码包,仍只能抵扣<br>H.265 转码需按照官网 | ]∓IJ |
| 处理类型 | ● 转码  ) 转自                                       | 适应码流 (           | )视频审核               | ○ 任务流                      |      |
| 转码模板 | 转码模板                                             | 常用模板             |                     |                            |      |
| 水印模板 | 不用水印 🔻                                           |                  |                     |                            |      |
| 视频封面 | ✔ 视频封面                                           |                  |                     |                            |      |
|      |                                                  | 确定               | 取消                  |                            |      |

| 处理类型   | 转码模板                                                                                                    | 水印模板      | 视频封面                      |
|--------|----------------------------------------------------------------------------------------------------|-----------|---------------------------|
| 转码     | 支持进行如下选择:<br>• 单击转码模板:选择您已在 模板设置 中创建的转码<br>模板,可勾选多个转码模板。<br>• 单击常用模板:自动选择您已设定好的常用转码模<br>板,可通过单击操作栏的删除按钮进行删减。 | 支持进行如下选择: | 单击勾选,选择<br>是否使用首帧做<br>封面。 |
| 转自适应码流 | 单击下拉框,选择您已在 <mark>模板设置</mark> 中创建好的转自适应<br>码流模板。                                                             | 的水印模板。    |                           |

3. 单击确定保存,即可直接发起转码任务。

### 自定义转码模板

云点播控制台内置的模板分别为**视频转码模板 、极速高清模板、音频转码模板、转自适应码流模板**。支持创建自定义模板,并用于设置视频转码。 以创建"视频转码模板"为例:

- 1. 进入 云点播控制台,在非管理员页面下,选择左侧导航栏的 视频处理设置 > 模板设置。
- 2. 选择 视频转码模板,然后单击 创建转码模板 进入模板自定义设置。
- 3. 根据视频转码模板配置说明填写配置信息,单击创建即可。

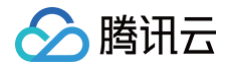

| 模 | 其你设置 主应用 ▼ Sut  | bAppId:  |                     |              |               |            |            |        |       |       |           |   |    |
|---|-----------------|----------|---------------------|--------------|---------------|------------|------------|--------|-------|-------|-----------|---|----|
|   | 视频转码模板 极速高济     | 青模板 音频   | 硕转码 <mark>模板</mark> | 转自适应码流       | 模板 水印模板       | ē 截图模      | 板转动图       | 图模板    | 审核模板  |       |           |   |    |
|   | • 2020年2月12日之前购 | 买转码资源包的属 | 属于旧版转码包             | , 仍只能抵扣H.264 | 4 1080P及以下分辨率 | 函的转码, 108( | 0P以上及H.265 | 转码需按照1 | 言网刊例价 | 额外付费。 |           |   |    |
|   | 创建转码模板          |          |                     |              |               |            |            |        |       | 输入模板名 | S称 / ID 担 | 索 | Q  |
|   | 模板名称 / ID       | 封装格式     | 视频编码                | 码率 (Kbps)    | 分辨率 (px)      | 帧率 (fps)   | 音频编码       | 模板类型   | ▼ 常   | 用模板   | 操作        |   |    |
|   |                 | MP4      | H.264               | 400 Kbps     | 按比例缩放 × 360   | 25 fps     | AAC        | 系统预设   |       | D     | 查看编       | 韻 | 删除 |

🕛 说明

- 创建好的模板可在模板列表里展示,可以设置为常用模板,并能对模板进行查看、编辑和删除等管理操作。
- 更多模板配置相关说明,请参见 云点播-转码模板 。

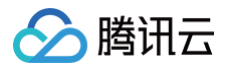

# 视频加速

最近更新时间: 2022-04-22 15:08:09

录制至云点播的录制文件,云点播会自动生成相应的加速链接。

### 注意事项

- 云点播支持对视频进行禁播。禁播后视频将无法正常观看,生效时间为5分钟。
- 用户可以通过视频状态来判别视频处于禁播或正常的状态。

### 操作步骤

- 1. 登录云点播控制台,在非管理员页面下,单击左侧导航栏的 媒资管理 > 音视频管理,进入视频列表页。
- 2. 选择您需查看的视频,单击视频名称栏中的 快捷查看,或单击视频列右侧的 管理 进入 基本信息 页,即可查看对应的加速链接。

| 媒资管理 主应用 ▼ SubAppid:                       |            |            |                     |            | -       | -                                     |     |             |      | ×  |
|--------------------------------------------|------------|------------|---------------------|------------|---------|---------------------------------------|-----|-------------|------|----|
| 已上传 正在上传                                   |            |            |                     |            | ID      |                                       |     |             |      |    |
| <ul> <li>· 查询视频处理状态请前往【管理】-【基本信</li> </ul> | 1息】,视频状态() | 2表示视频是否禁播, | 禁擂后视频将无法正常观看,       | 生效时间为 5 分钟 | 视频名称    | · · · · · · · · · · · · · · · · · · · |     |             |      |    |
| 上传视频 批量删除 视频处理                             | 视频制作       | 快捷编辑       | 更多 ▼                |            | 分类      | 新的二级分类 🧪                              |     |             |      |    |
| 多个关键字用竖线 "1" 分隔,多个过滤条件用回车键分                | 隔          |            | Q,                  |            | 标签      | 1                                     |     |             |      |    |
| 视频名称/ID                                    | 视频状态       | 视频分类 ▼     | 上传时间 🗲              | 过期时间 🛈     | 封面图 URL | No 10 (100 (100))                     |     |             |      | Ē  |
|                                            |            |            |                     |            | 大小      | 4.06MB                                |     |             |      |    |
| □ 00:00:18 快捷查看                            | ☯正常        | 音视频录播      | 2020-11-25 11:05:25 | 永久有效       | 时长      | 00:00:18                              |     |             |      |    |
|                                            |            |            |                     |            | 过期时间 🛈  | 永久有效 🎤                                |     |             |      |    |
|                                            | ⊘正常        | 其他         | 2020-10-29 10:23:09 | 永久有效       | 文件描述    | ľ                                     |     |             |      |    |
| 00.00.18                                   |            |            |                     |            | 视频地址    |                                       |     |             |      |    |
|                                            | ⊘正常        | 其他         | 2020-10-26 16:56:38 | 永久有效       | 批量复制    | 地北北星删除                                |     |             |      |    |
| 00:00:03                                   |            |            |                     |            | 规格      |                                       | 格式  | 分辨率         | 操作   |    |
|                                            | ①禁播        | 新的一级分类     | 2020-10-22 15:55:59 | 永久有效       | 原始      |                                       | MP4 | 1280 x 720  | 复制地址 | 下载 |
| 00:00:03                                   | 0          |            |                     |            | STD-H   | 264-MP4-360P                          | MP4 | 640 × 360   | 复制地址 | 下载 |
|                                            |            | 甘油         | 2020 40 22 45-54-46 | 2.6.+++    | STD-H   | 264-MP4-540P                          | MP4 | 960 × 540   | 复制地址 | 下载 |
| 00:00:03                                   |            | 共祀         | 2020-10-22 15.54.10 | 水入有双       | STD-H   | 264-MP4-720P                          | MP4 | 1280 x 720  | 复制地址 | 下载 |
| -                                          |            |            |                     |            |         |                                       |     |             |      |    |
|                                            | ⊘ 正常       | 新的二级分类     | 2020-10-22 15:49:00 | 永久有效       | STD-H   | 264-MP4-1080P                         | MP4 | 1920 x 1080 | 复制地址 | 下载 |

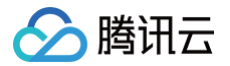

# 视频播放

最近更新时间: 2024-11-14 11:21:12

云点播提供超级播放器免费使用,该播放器提供了自适应码流、雪碧图和清晰度名称的配置,您通过该配置可以指定自适应码流的输出、指定雪碧图为缩略图和 指定清晰度名称,同时还支持控制台上的预览功能。

### 控制台预览

- 1. 登录 云点播控制台,单击左侧导航栏应用管理,选择视频所在的应用,单击进入应用。
- 2. 进入**应用管理**页面后,找到媒资管理 > 音视频管理,找到自己期望播放的视频,单击管理进入视频详情页。

| ← 应用管理                                   | 音視频管理 📚 主应用 👻                                                                        |                                   |              |              |                         |        | 宣看历史任务 新手指引    | 降冷指引 媒资管理措   |
|------------------------------------------|--------------------------------------------------------------------------------------|-----------------------------------|--------------|--------------|-------------------------|--------|----------------|--------------|
| <b>計</b> 应用概觉                            | <b>已上传</b> 正在上传                                                                      |                                   |              |              |                         |        |                |              |
| ▶ 媒资管理 ^                                 | <ul> <li>查询音视频处理状态请前往【任务管理】, 音视频状况</li> <li>点播 VOD 控制台仅展示 5000 条数据, 获取点播所</li> </ul> | 5.仅表示音视频是否禁播,禁播后<br>有媒资请使用【导出音视频】 | 音视频将无法正常观看,: | 生效时间为 5 分钟   |                         |        |                |              |
| · 图片管理                                   | • 您已上传的音视频文件会产生存储费用,根据您配置                                                            | 相应的存储类型后,各存储类型的                   | 的统计数据及费用,以计费 | 號单數据为准(当日产生的 | 穿储费用在次日扣减)              |        |                |              |
| · 媒资降冷                                   | 上传音视频 视频转码 场景转码                                                                      | 转自适应码流任务                          | 流内容审核        | 音画质重生        | 能识别 <b>NEW</b> 更多批量操作 👻 |        | 多个关键字用竖线 " " 分 | 隔,多个过滤条件用图   |
| · 智能降码 NEW                               | 名称/ID                                                                                | 状态                                | 审核记录         | 来源 ▼         | 上传时间 \$                 | 过期时间 🛈 | 存储类型           | 操作           |
| <ul><li>☑ 任务中心</li><li>▶ 视频制作</li></ul>  | 00:00:53                                                                             | ⊘ E <sup>*</sup>                  | 未审核          | 上传           |                         | 永久有效   | 标准存储           | <b>管理</b> 刊览 |
| <ul><li>ご 点播转直播</li><li>ご 版权保护</li></ul> | 共 1 条                                                                                |                                   |              |              |                         |        | 10 +           | 条/页 ৰ ৰ      |

3. 视频转码后可以单击预览,直接查看转码后的视频播放效果。

| v                                          |                             |                |             |     |                |      | 禁損 删除            |
|--------------------------------------------|-----------------------------|----------------|-------------|-----|----------------|------|------------------|
|                                            |                             |                |             |     |                |      |                  |
|                                            |                             |                | 2           | 本信息 |                |      |                  |
| K8                                         |                             |                | 11          | (R) | -              | 大小   | 169.10MB         |
|                                            |                             |                |             |     | Rea 10         | 时长   | 00:00:53         |
|                                            | -                           | ATAL .         |             |     | 100            | 分辨率  | 3840 x 2160      |
|                                            | War -                       | 10 *           | 13          | 面地址 | 复制封面URL        | 码率   | 25363.78Kbps     |
| 16                                         |                             | and the second | *           | 穆   | IMG_0890.mov P | 分类   | 其他 🖌             |
|                                            | Contraction of the second   |                | Nacional II | eID |                | 标签   | 1                |
|                                            |                             |                |             | 25  | ⊘正常            | 介绍   | /                |
|                                            |                             |                | <b>a</b>    | 储类型 | 标准存储           | 审核记录 | 未审核 立即审核         |
|                                            |                             |                | TE L        | 传时间 |                | 原文件  | 复制地址 下载 删除       |
|                                            |                             |                | ΠS          | 近更新 |                |      |                  |
|                                            |                             |                |             |     |                |      |                  |
| 转码信息 截图                                    | 信息  字幕信息 <sup>NEW</sup> Web | 播放器代码          |             |     |                |      |                  |
|                                            |                             |                |             |     |                |      |                  |
| 转码                                         | 210000                      |                |             |     |                |      |                  |
|                                            | ,10,200,000,000             |                |             |     |                |      |                  |
| 模板名称/ID                                    | 格式                          | 分辨率            | 份平          |     | 大小             | 操作   | _                |
| 回<br>1000000000000000000000000000000000000 | MP4                         | 1920 x 1080    | 1895.38Kbp  | s   | 12.70MB        | 复制地  | 址 下载 預览 删除 分享二维码 |
|                                            |                             |                |             |     |                |      |                  |
| 表自适应码流文件                                   |                             |                |             |     |                |      |                  |
| 转日道应销载                                     |                             |                |             |     |                |      |                  |
| 遺紙夕段/ID                                    | 大小                          | 打包类型           | 加密类型        | 子流数 | 低分辨率转高分辨率      | 操作   |                  |

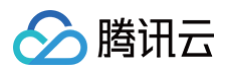

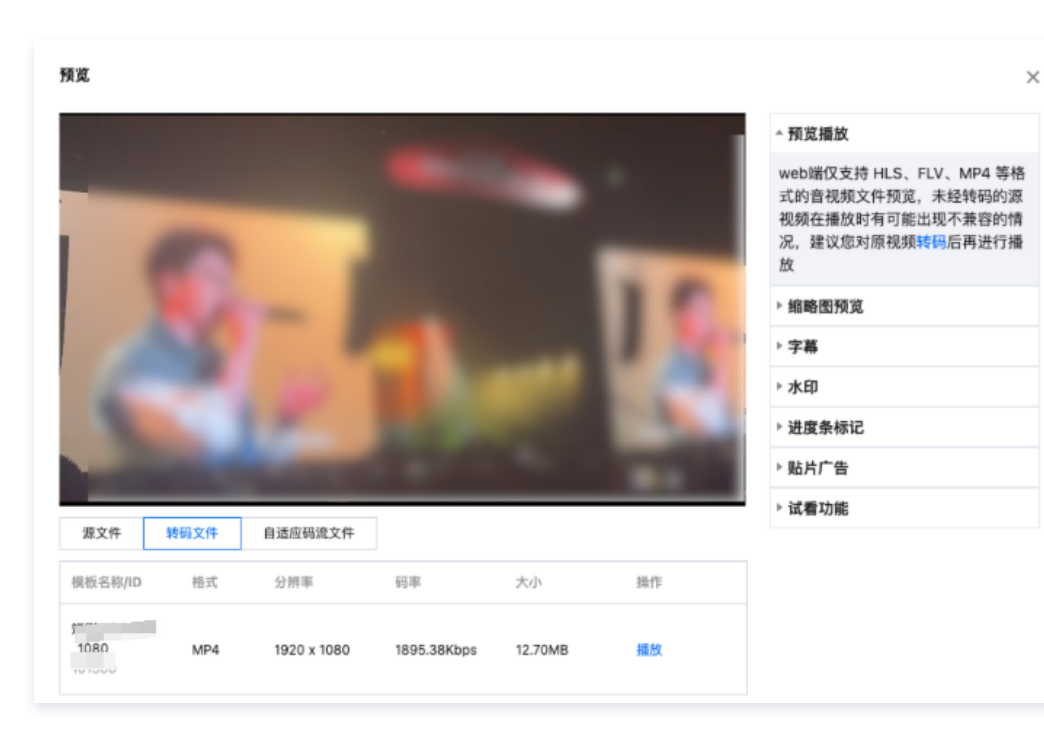

### Web 播放器代码生成

- 1. 登录 云点播控制台,单击左侧导航栏应用管理,选择视频所在的应用,单击进入应用。
- 2. 进入**应用管理**页面后,找到媒资管理 > 音视频管理,找到自己期望播放的视频,单击管理进入视频详情页。

| ← 应用管理                                                      | <b>音视频管理</b> 💸 主应用 👻                                                                                                    |                                                         |                             |                                 |                  |        | 查看历史任务 新手指引          | 降冷描引 媒资管理指        |
|-------------------------------------------------------------|----------------------------------------------------------------------------------------------------|---------------------------------------------------------|-----------------------------|---------------------------------|------------------|--------|----------------------|-------------------|
| <b>計</b> 应用概览                                               | <b>已上传</b> 正在上传                                                                                                    |                                                         |                             |                                 |                  |        |                      |                   |
| <ul> <li>・ 解资管理</li> <li>・ 音祝频管理</li> <li>・ 图片管理</li> </ul> | <ul> <li>查询音视频处理状态请前往<u>【任务管理】</u> 音视频状态仅表示</li> <li>点播 VOD 控制台仅展示 5000 条数据,获取点播所有煤资请</li> <li>您已上传的音视频文件会产生存储费用,根据您配置相应的名</li> </ul>                                                                                                    | 音视频是否禁播,禁擂后音视频<br>情使用 <u>【导出音视频】</u><br>穿储类型后,各存储类型的统计委 | 将无法正常观看,生效时<br>放据及费用,以计费账单数 | 间为 5 分钟<br>3据为准(当日产生的存储费用者      | E次日扣减)           |        |                      |                   |
| <ul> <li>媒资降冷</li> <li>智能降码 NEW</li> </ul>                  | 上传音视频         视频转码         场景转码         转目           合称/ID         名称/ID </th <th>自适应码流 任务流<br/>状态</th> <th>内容审核 看</th> <th>音画质重生 智能识别<sup>团</sup><br/>来源 T</th> <th>更多批量操作 ▼ 上传时间 \$</th> <th>过期时间 ④</th> <th>多个关键字用竖线"I":<br/>存储类型</th> <th>分隔,多个过滤条件用[<br/>操作</th> | 自适应码流 任务流<br>状态                                         | 内容审核 看                      | 音画质重生 智能识别 <sup>团</sup><br>来源 T | 更多批量操作 ▼ 上传时间 \$ | 过期时间 ④ | 多个关键字用竖线"I":<br>存储类型 | 分隔,多个过滤条件用[<br>操作 |
| <ul><li>☑ 任务中心</li><li>▷ 视频制作</li></ul>                     | 00:00:53                                                                                                    | ⊘ E <sup>*</sup>                                        | 未审核                         | 上传                              |                  | 永久有效   | 标准存储                 | <b>管理</b> 計览      |
| <ul> <li>□ 点播转直播</li> <li>ⓒ 版权保护</li> </ul>                 | 共 1 条                                                                                                    |                                                         |                             |                                 |                  |        | 10                   | ▼ 条/页             |

3. 在视频详情页点击 Web 播放器代码,可以在该页面对可以对播放器信息和 Web 播放器代码进行管理。

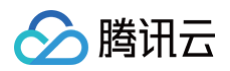

| MG_0850.1110V                                            |                                                                                                    |      |                                                                                                    |      | 禁措 删除        |
|----------------------------------------------------------|----------------------------------------------------------------------------------------------------|------|----------------------------------------------------------------------------------------------------|------|--------------|
| K 8                                                      |                                                                                                    | 基本信息 | 1                                                                                                    |      |              |
|                                                          |                                                                                                    | 打面   | 1000                                                                                                    | 大小   | 169.10MB     |
|                                                          |                                                                                                    |      | Statement of the local division of the local division of the local | 时长   | 00:00:53     |
|                                                          | C                                                                                                    |      |                                                                                                    | 分辨率  | 3840 x 2160  |
|                                                          |                                                                                                    | 封面地址 | 复制封面URL                                                                                                    | 码率   | 25363.78Kbps |
|                                                          |                                                                                                    | 名称   | IMG_0890.mov 🖋                                                                                                    | 分类   | 其他 🖌         |
|                                                          |                                                                                                    |      |                                                                                                    | 标签   | 1            |
|                                                          |                                                                                                    | 状态   | ⊘ 正常                                                                                                    | 介绍   | 1            |
|                                                          | 100                                                                                                    | 存储类型 | 标准存储                                                                                                    | 审核记录 | 未审核 立即审核     |
|                                                          |                                                                                                    | 上传时间 | 2024-09-04 17:03:43                                                                                                    | 原文件  | 复制地址 下载 删除   |
|                                                          |                                                                                                    |      |                                                                                                    |      |              |
|                                                          |                                                                                                    | 最近更新 | 2024-09-04 17:18:23                                                                                                    |      |              |
| 转码信息<br>注意: 修改参数后                                        | 截图信息 字幕信息 <sup>1027</sup> Web 播放器代码<br>下方的示例代码会对回来生变化_[Web/播放器代码生成指面]、[播放器文档_(推荐使用)]                                                                           | 最近更新 | 2024-09-04 17:18:23                                                                                                    |      |              |
| <b>转码信息</b><br>注意: 特改參数后<br>該改習答名 (psign)                | <ul> <li> <b>截面信息 字幕信息</b></li></ul>                                                                                                    | 最近更新 | 2024-09-04 17:18:23                                                                                                    |      |              |
| <b>转码信息</b><br>注意: 修改参数后<br>函数器签名 (psign)                | 截面信息 字幕信息 <sup>(10)</sup> Web 播放器代码<br>下方的示例代码会对应发生变化、[Web/播放器代码生成和图]、[播放音文信 (推荐使用)]、                                                                          | 最近更新 | 2024-09-04 17:18:23                                                                                                    |      |              |
| <b>转码信息</b><br>注意: 停改参数后<br>鼓器语名 (psign)                 | 截面信息 字募信息 <sup>低低</sup> Web 播放器代码<br>下方的示明代码会对应发生变化 <u>[Web/播放器代码生成和用]</u> .[播放度文信_(推着使用)].                                                                    | 扇近更新 | 2024-09-04 17:18:23                                                                                                    |      |              |
| <b>特码信息</b><br>注意: 伊政争数后<br>記訳音芸名 (psign)<br>説明尺寸<br>記規版 | <ul> <li>截面信息 字尊信息<sup>低低</sup> Web 播放器代码</li> <li>下方约示明代码会对应发生变化【Web通放器代码生成指面】、【播放置文值 (维吾定用)】</li> <li>第四人生成的符名</li> <li>或生成置名</li> <li>原始视频(下す) ・</li> </ul> | 服近更新 | 2024-09-04 17:18:23                                                                                                    |      |              |
| <b> 转码信息</b>                                             | <ul> <li>         ・ 文書信息</li></ul>                                                                                                    | 最近更新 | 2024-09-04 17:18:23                                                                                                    |      |              |

具体播放器开发集成可参考:播放器 SDK 文档 播放器接入教程:播放器教程

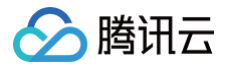

# 任务流设置

最近更新时间: 2025-06-11 11:35:11

任务流设置支持通过创建的模板,流程化地对视频进行转码、添加水印、截图及视频智能识别等操作。 登录云点播控制台,在非管理员页面下,单击左侧导航栏的**视频处理设置 > 任务流设置**。可见任务流列表,展示信息如下:

- 任务流名称: 用户指定所建任务流的名称。
- 任务流类型: 分为系统预置和自定义两种类型。
- 创建时间:任务流创建时间。
- 最后修改时间:任务流最后一次修改时间。
- 操作: 包含任务流内所添加的任务。

### 预置任务流

云点播服务为用户提供2条预置的任务流,该任务流包含了自适应码流任务、截图任务(雪碧图任务)、截取封面图任务,其中详细参数如下:

| 任务流名称                  | 任务类型   | 任务模板/ID                  |
|------------------------|--------|--------------------------|
|                        | 转自适应码流 | Adpative-HLS(10)         |
| LongVideoPreset        | 截图     | SpriteScreenshot(10)     |
|                        | 截取封面   | TimepointScreenshot(10)  |
|                        | 转自适应码流 | Adpative-HLS-Encrypt(12) |
| SimpleAesEncryptPreset | 截图     | SpriteScreenshot(10)     |
|                        | 截取封面   | TimepointScreenshot(10)  |

### 自定义任务流

### 操作流程

- 1. 进入任务流设置,单击列表上方的 创建任务流,进入"创建任务流"页面,进行任务流模板的配置:
- 任务流名称:自定义任务流名称,仅支持中文、英文、数字、短横线(-)和下划线(\_),长度不能超过20字符。
- 任务类型配置:包括普通转码、极速高清转码、自适应码流、截图、截取封面、转动图及视频审核,至少需要选择一项才可以进行任务流模板的配置,详细 请参见任务配置说明。
- 2. 配置项完成后,单击 提交,即可成功创建任务流。

### 任务配置说明

| 任务类型   | 是否支持预置或自定义模板                                         | 支持配置的模板                                                                                                    |
|--------|------------------------------------------------------|----------------------------------------------------------------------------------------------------|
| 普通转码   | 转码模板:<br><ul> <li>支持预置模板</li> <li>支持自定义模板</li> </ul> | <ul> <li>转码模板:在已创建好的模板列表中进行选择,每个任务配置支持添加一到多个转码模板。如果已有模板不符合使用要求,则可以在 模板设置 - 转码模板 中重新创建新的模板。</li> <li>水印模板:每个转码模板支持添加水印。如果已有水印不符合使用要求,则可以在 模板设置 - 水印模板 中重新创建新的模板。</li> </ul> |
| 极速高清转码 | 转码模板:<br>• 支持预置模板<br>• 支持自定义模板                       | <ul> <li>转码模板:在已创建好的模板列表中进行选择,每个任务配置支持添加一到多个转码模板。如果已有模板不符合使用要求,则可以在 模板设置 - 转码模板 中重新创建新的模板。</li> <li>水印模板:每个转码模板支持添加水印。如果已有水印不符合使用要求,则可以在 模板设置 - 水印模板 中重新创建新的模板。</li> </ul> |
| 自适应码流  | 自适应码流模板: <ul> <li>支持预置模板</li> <li>支持自定义模板</li> </ul> | <ul> <li>自适应码流模板:在已创建好的模板列表中进行选择,每个任务配置支持添加一到多个自适应码流模板。</li> <li>水印模板:每个自适应码流模板支持添加水印。如果已有水印不符合使用要求,则可以在模板设置 – 水印模板 中重新创建新的模板。</li> </ul>                                  |

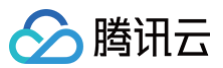

| 截图     | 截图模板:<br><ul> <li>支持预置模板</li> <li>支持自定义模板</li> </ul>       | <ul> <li>截图模板:包含时间点截图、采样截图和雪碧图截图的截图方式,每种截图方式只能选择对应方式下已配置好的模板,时间点截图需要进行时间点的配置。如果已有模板不符合使用要求,则可以在模板设置 – 截图模板 中重新创建新的模板。</li> <li>水印模板:仅时间点截图和采样截图模板支持添加水印模板。如果已有水印不符合使用要求,则可以在模板设置 – 水印模板 中重新创建新的模板。</li> </ul> |
|--------|------------------------------------------------------------|----------------------------------------------------------------------------------------------------|
| 截取封面   | 截图模板:<br><ul> <li>支持预置模板</li> <li>支持自定义模板</li> </ul>       | <ul> <li>截图模板:仅支持时间点截图方式的截图模板,采样时间点可选择时间偏移量或百分比设置。如果已有模板不符合使用要求,则可以在模板设置 - 截图模板 中重新创建新的模板。</li> <li>水印模板:每个截图模板均可以支持水印。如果已有水印不符合使用要求,则可以在模板设置 - 水印模板 中重新创建新的模板。</li> </ul>                                    |
| 转动图    | 转动图模板:<br><ul> <li>支持预置模板</li> <li>支持自定义模板</li> </ul>      | 转动图模板:支持添加多个转动图模板及转动图时间段的配置。如果已有模板不符合使用要求,则<br>可以在 <mark>模板设置 – 转动图模板</mark> 中重新创建新的模板。                                                                                                    |
| 视频智能识别 | <ul><li>申核模板:</li><li>● 支持预置模板</li><li>● 支持自定义模板</li></ul> | 审核模板:仅支持添加1个审核模板。如果已有模板不符合使用要求,则可以在 模板设置 – 审核模<br>板 中重新创建新的模板。                                                                                                    |
|        |                                                            |                                                                                                    |

🕛 说明:

任务流仅支持选择配置好的模板。